## Flow Diagram: Fresh Students Registration

From Candidate to Student

| jamb.gov.ng/EfacilityLogin                                                    | admission.funaab.edu.ng                                                                                                    | portal.unaab.edu.ng                                                                                                    |                                                                                                    | portal.vnaab.edv.ng                                                                                                    |        | portal.unaab.edu.ng                                                     |              | onboarding.vnaab.edv.ng                                                                                                 |  |
|-------------------------------------------------------------------------------|----------------------------------------------------------------------------------------------------|----------------------------------------------------------------------------------------------------|----------------------------------------------------------------------------------------------------|----------------------------------------------------------------------------------------------------|--------|-------------------------------------------------------------------------|--------------|----------------------------------------------------------------------------------------------------|--|
| Short-listed Candidates<br>•Accept Admission Offer<br>•Print Admission Letter | <b>Generate and pay</b><br>•Registration Fee<br>•Medical Fee                                                                                       | Fill<br>•Bio-data form<br>Print<br>•Profile<br>•Sport Form<br>•Medical Form<br>•Medical Examination Form<br>•Counseling Bio-data Form |                                                                                                    | Generate and Pay<br>•School Fees Invoice<br>Print<br>•School Fees Receipt<br>Reset Password<br>•If not seen in your registered<br>mailbox |        | Fill<br>•Course Registration Form<br>Print<br>•Course Registration Form |              | Activate Student's EMail<br>•Note your student's email<br>account details<br>•Create New Password<br>Join Virtual Class |  |
| JAMB Admission Letter                                                         | Receipts: Registration, Medical                                                                                                    | Printout: Bio-data forms                                                                                                    |                                                                                                    | Password sent to your email                                                                                                    |        | Printout: Course Form                                                   |              | @student.funaab.edu.ng                                                                                                  |  |
|                                                                               | hostel.funaab.edu.ng<br>Application<br>•Pay Bidding Fee<br>Successful Bid<br>•Pay Hostel Fee<br>•Print Bedspace Allocation<br>Bed space Allocation | FUNAAB Health Centre  -Medical Laboratory Examination  -X-ray  -Medical Registration  Health Centre Card  ICT Resource Centre         | <ul> <li>Required Documents (Scanned) for Bio–Data</li> <li>Birth Certificate/Sworn Affidavit</li> <li>O'Level Certificate / Statement of Result</li> <li>JAMB Admission Letter</li> <li>Testimonial</li> <li>Local Government of Origin Certificate</li> <li>Letter of Attestation (from a cleric, lawyer, community leader)</li> <li>Declaration of Good Conduct (to be downloaded for signing)</li> <li>Additionally for UTME Candidates</li> <li>UTME Result</li> <li>Additionally for DE Candidates</li> </ul> |                                                                                                    |        |                                                                         | Designed by: |                                                                                                    |  |
|                                                                               | Ορτιοπαί                                                                                                    | Biometric Capturing<br>-Health Centre Card                                                                                            |                                                                                                    | Diploma /INCE / A'Level Stateme                                                                                                    | ent of | Kesult                                                                  |              |                                                                                                    |  |

**Student's ID Card** 

**Enquiries:** https://helpdesk.funaab.edu.ng

ng